## Passeport Vacances vevey & environs

## Procedures

In order to make your child's registration easy, we suggest

you follow the procedure below as you go through all the process.

We remind you the deadlines as follows:

- Payment before May 9th on the account CCP n°18-25560-2 (IBAN CH88 0900 0000 1802 5560) without forgetting to mention your child's first and last name.
- > Registration and final choices made before May 9th.
- E-mail sent back to us with signature and choices by « A » postal service before May 22th.
- > You will receive an e-mail with the allocated activities.
- On 29th and 30th May, go online to subscribe to the remaining available places. Please pay ttention, the maximum number of activities is 7 for a small passport and 14 for a big passport.
- > Late June, you will receive at home the final passport of your child by post.

Welcome to Groople.

So that everything goes well, we prepared this procedure for you. It should be a piece of cake.

To start with, Please click on « Créez un compte Groople ».

| gro  | Se connecter Disponibilité Choix Fin                                                                     |
|------|----------------------------------------------------------------------------------------------------|
| ople | Passeport Vacances de Vevey & environs 2017                                                              |
|      | Nom d'utilisateur Go Nom d'utilisateur<br>Mot de passe Mot de passe                                      |
|      | Pas encore de compte pour Passeport Vacances de Vevey & environs 2017 ?<br>Créez un compte Groople first |
|      | Perdu le mot de passe pour Passeport Vacances de Vevey & environs 2017 ?<br>Passwort zurücksetzen        |

Please enter therequested contact details.

Under « Téléphone d'urgence 1 (and 2) », please enter the mobile phone numbers of **people** 

## reachable during the children's activities.

Do not forget to write down the user name and the password you have chosen ; they will enable you to go back to your child's account.

| Prénom                               | Prénom                      |                                   |
|--------------------------------------|-----------------------------|-----------------------------------|
| Nom                                  | Nom                         |                                   |
| Nom d'utilisateur                    | Nom d'utilisateur           |                                   |
| Mot de passe                         | Mot de passe                |                                   |
| Confirmation du mot de passe         | Confirmation du mot de pass | Please enter                      |
| E-mail                               | E-mail                      | <u>your</u> e-mail<br>address and |
| Année de naissance                   | •                           | not that of                       |
| Adresse (rue et numéro) (facultatif) |                             | your child.                       |
| Commune                              | <b>T</b>                    |                                   |
| Téléphone d'urgence 1 (facultatif)   |                             |                                   |
| Téléphone d'urgence 2 (facultatif)   |                             |                                   |
| Taille du passeport                  |                             | ]                                 |
| Accueil élargi (facultatif)          | T                           |                                   |

Once you have »enregistrer »(logged in),this following page should come up. Go then to your e-mail messaging.

| gr  | Se connecter Disponibilité Choix Fin                                                                                                    |
|-----|----------------------------------------------------------------------------------------------------|
| pie | Passeport Vacances de Vevey & environs 2017                                                                                                    |
|     | Votre compte a été créé avec succès. Vous allez recevoir un e-mail qui nous permettra de vérifier que votre adresse est valide.<br>Veuillez survre les instructions contenues dans cet e-mail pour passer au choix des activités.<br>Si vous ne le recevez pas, vérifiez qu'il n'ait pas atterri dans vos spams (courrier indésirable). |
|     | Nom d'utilisateur Co Nom d'utilisateur<br>Mot de passe Mot de passe                                                                                                    |
|     | Pas encore de compte pour Passeport Vacances de Vevey & environs 2017 ?<br>Créez un compte Groopie                                                                                                    |
|     | Perdu le mot de passe pour Passeport Vacances de Vevey & environs 2017 ?<br>Passwort zurücksetzen                                                                                                    |

You should have received this following e-mail. Please click the link.

| De : Groople mailer - DO NOT REPLY [mailto:noreply@groople.ch] De la part de Groople<br>Envoyé :<br>À :                       |                                                 |
|----------------------------------------------------------------------------------------------------|-------------------------------------------------|
| Objet : Validation du compte "votre compte"                                                                                   |                                                 |
| Hello Nom Prénom de votre enfant !                                                                                            |                                                 |
| Cet e-mail vous est envoyé car quelqu'un - espérons vous - s'est enregistré à l'événement Passeport Vacances de Vevey & e     | environs 2017 en utilisant cette adresse.       |
| Veuillez cliquer sur le lien ci-dessous pour confirmer votre adresse e-mail et activer votre compte                           |                                                 |
| https://app.groople.me:443/user/signup.htm?event=aaaaaaaaaaaaaaaaaaaaaaaaaaaaaaaaaaaa                                         | kDYEBAPYLXwDP6c4suH7WKx1PKz                     |
| afin de pouvoir continuer votre inscription.                                                                                  |                                                 |
| Si vous n'avez pas encore lu notre marche à suivre (en lien sur la page d'accueil de notre site internet), nous vous recomman | ndons vivement de le faire avant de poursuivre. |

Au cas où vous n'aviez pas l'intention de vous enregistrer, veuillez nous le faire savoir à info@passeportvacances.ch

If not, not even in your spam e-mails, please contact us by phone or e-mail.

If all has worked well, you should get here!

| gr                                                                                                    | Se connecter Disponibilité Choix Fin |
|----------------------------------------------------------------------------------------------------|--------------------------------------|
| ( pie                                                                                                    | Bienvenue                            |
|                                                                                                    | Bienvenue dans Groople !             |
| Déconnexion                                                                                                    | ▶ Continuer                          |
| <ol> <li>DISPONIBILITE<br/>Sélectionne tes jours de<br/>présence : en cliquant sur<br/>les cases tu ELIMINES les<br/>dates où tu ne participeras<br/>pas.</li> </ol>                    | $\langle$                            |
| 2. ACTIVITES A CHOIX<br>Choisis des activités en<br>cliquant sur les cases de<br>couleur JUSQU'A ce que la<br>page suivante s'affiche.<br>Fais tes souhaits par ordre<br>de préférence. | clickhere                            |
| 3. ACTIVITES CHOISIES<br>Clique sur continuer                                                                                                    |                                      |
| 4. RESUME<br>Clique sur le bouton<br>TERMINER. Ceci génère un<br>mail que tu dois imprimer<br>et renvoyer avant le 27 mai<br>muni de la signature de tes<br>parents.                    |                                      |
|                                                                                                    |                                      |

Important step !

You can choose here between a small passport (1-2 weeks) or a big passport (3-4 weeks) for your child.

Please **deselect** the weeks you are **not interested in** as well as the days (or half days) your child will not be there.

Green=Day or half-day present, Red=Day or half-day absent

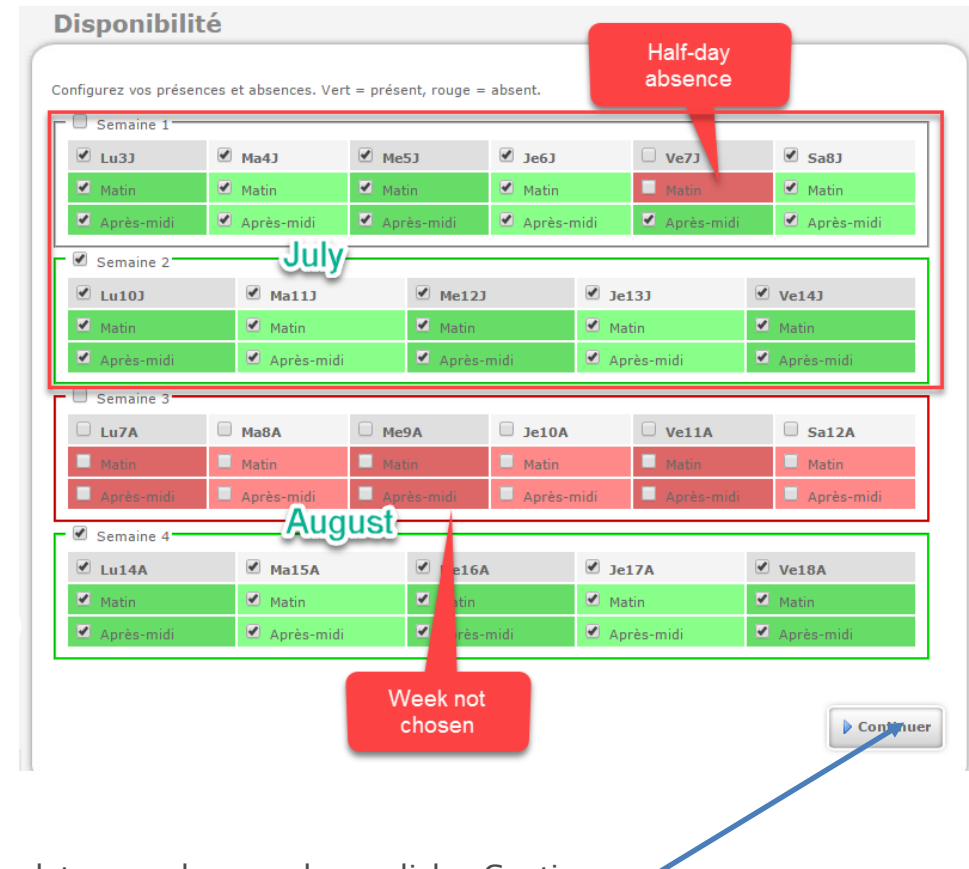

Once the dates are chosen, please click « Continuer » \*

Please enter your child's **wishes** by clicking on the colored tooltips and start first with his/her favorite activity.

Have a look at the bottom and you will find all the options.

The shaded boxes correspond to activities on days when your child is absent.

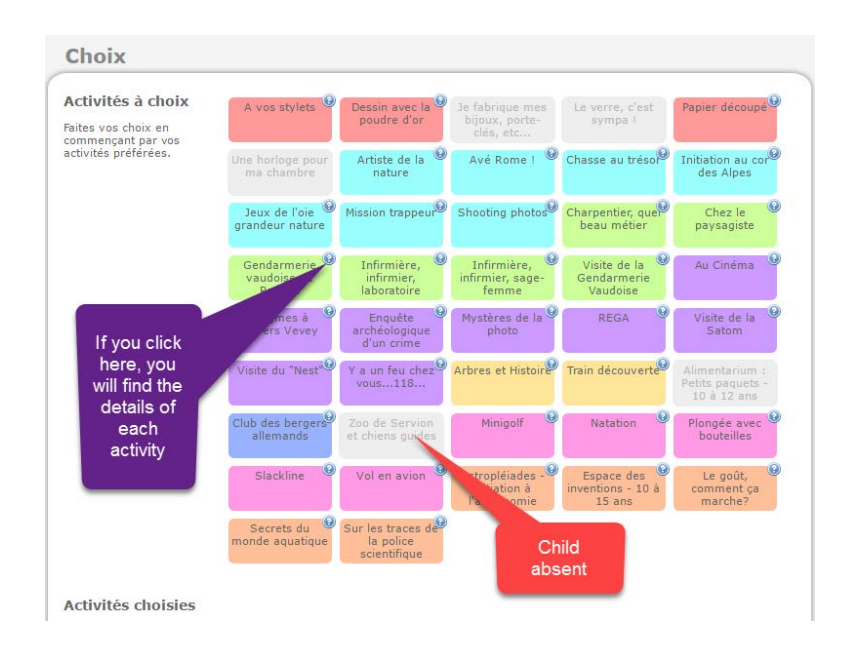

The number of activities available depends on the number of days of presence.

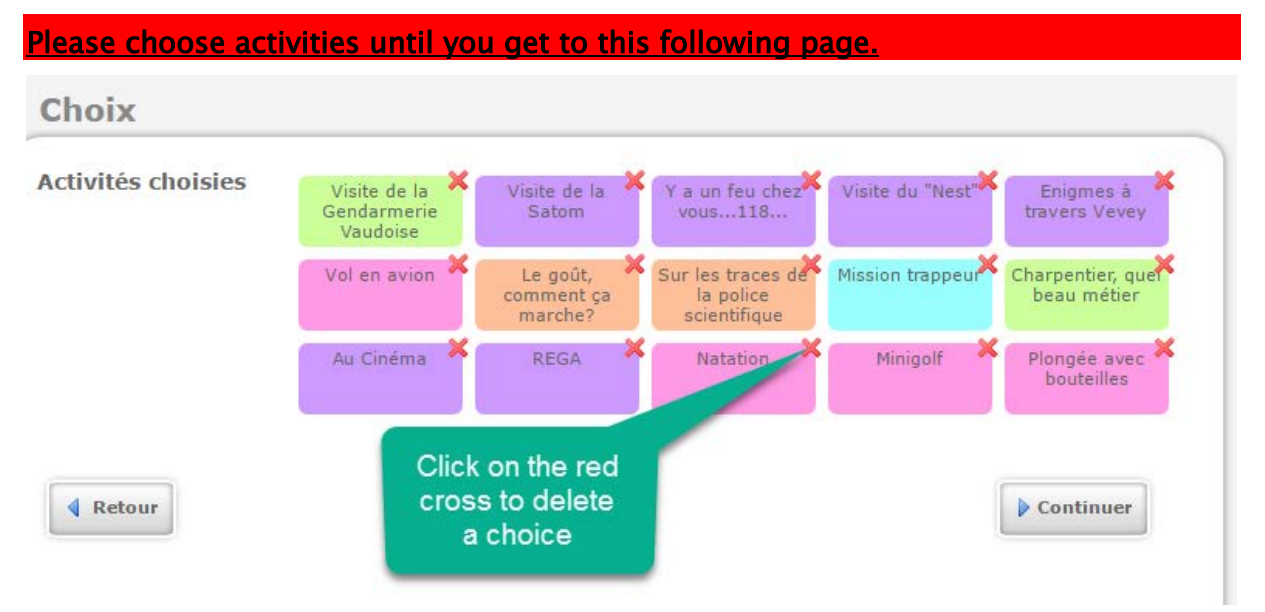

And then click « continuer »

All your choices will appear. You can always start again by clicking « Retour » (Go back).

## Otherwise, do not forget to click « Terminer » (End).

The registration of your child is over now.

| Au Cinéma 🕑                |                         |
|----------------------------|-------------------------|
| REGA                       |                         |
| Natation                   |                         |
| Minigolf                   | To finalize your        |
| Plongée avec<br>bouteilles | child's<br>registration |
| Retour                     | Termine                 |

The key « Terminer » (End) should provide you with another e-mail as follows.

Please print it, sign it and send it back to us.

If you have not received anything, please contact us.

Objet : Confirmation d'inscription

Hello Prénom Nom!

Juste un petit e-mail pour confirmer que tes souhaits ont bien été enregistrés.

Afin que ton inscription et tes désirs soient validés, il faut impérativement imprimer et faire signer cet e-mail par tes parents et le retourner avant le 22 mai par courrier A au Passeport vacances de Vevey, rue du Conseil 17, 1800 Vevey. D'autre part, seules seront prises en compte les inscriptions qui auront été payées avant le 9 mai 2017 sur le compte CCP no 18-25560-2 (iban CH88 0900 0000 1802 5560 2) en indiquant bien ton nom et ton prénom. Une fois le tirage au sort effectué par notre programme informatique, tu recevras un mail avec les activités qui te sont attribuées entre le 22 et le 26 mai.

Pour les parents:

J'ai lu et j'accepte les conditions générales (www.passeportvacances.ch/renseignements/conditions-generales).

Date: Signature:

1

Bonne journée!

Grand (3-4 semaines, CHF 100.-)

1) Visite de la Gendarmerie Vaudoise 2) Visite de la Satom 3) Y a un feu chez vous...118... 4) Visite du "Nest" 5) Enigmes à travers Vevey 6) Vole na vion 7) Le goût, comment ça marche? 8) Sur les traces de la police scientifique 9) Mission trappeur 10) Charpentier, quel beau métier 11) Au Cinéma 12) REGA 13) Natation 14) Minigolf 15) Plongée avec bouteilles During the period of registration, you are able any time to log in through your child's account as long as you enter again the user name and the password created when opening the account.

Click then « Go ».

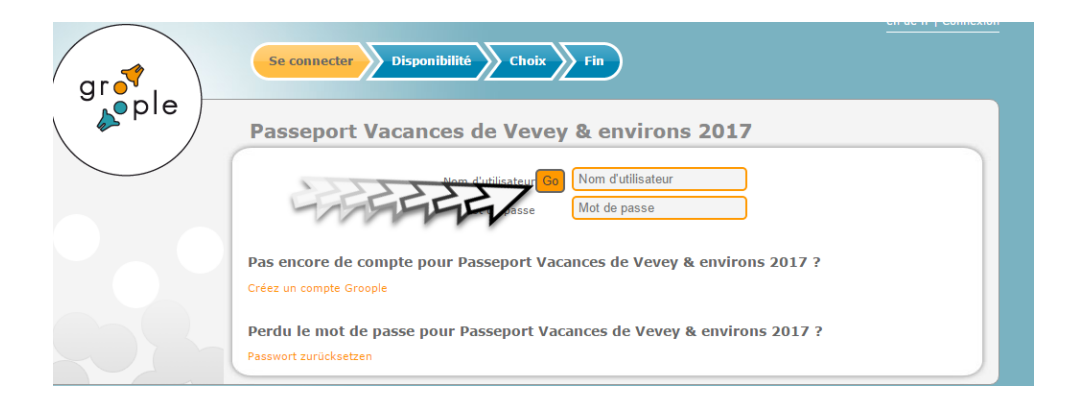

Between June 22nd and 24th, you will receive an e-mail with all the allocated activities of your child.

You can complete this programme on June 29th and 30th with the remaining available places. Please pay attention : a small passport can not have more than 7 activities, and a big one 14 activities.

In cases of abuse, our office will remove the additional remaining activities.

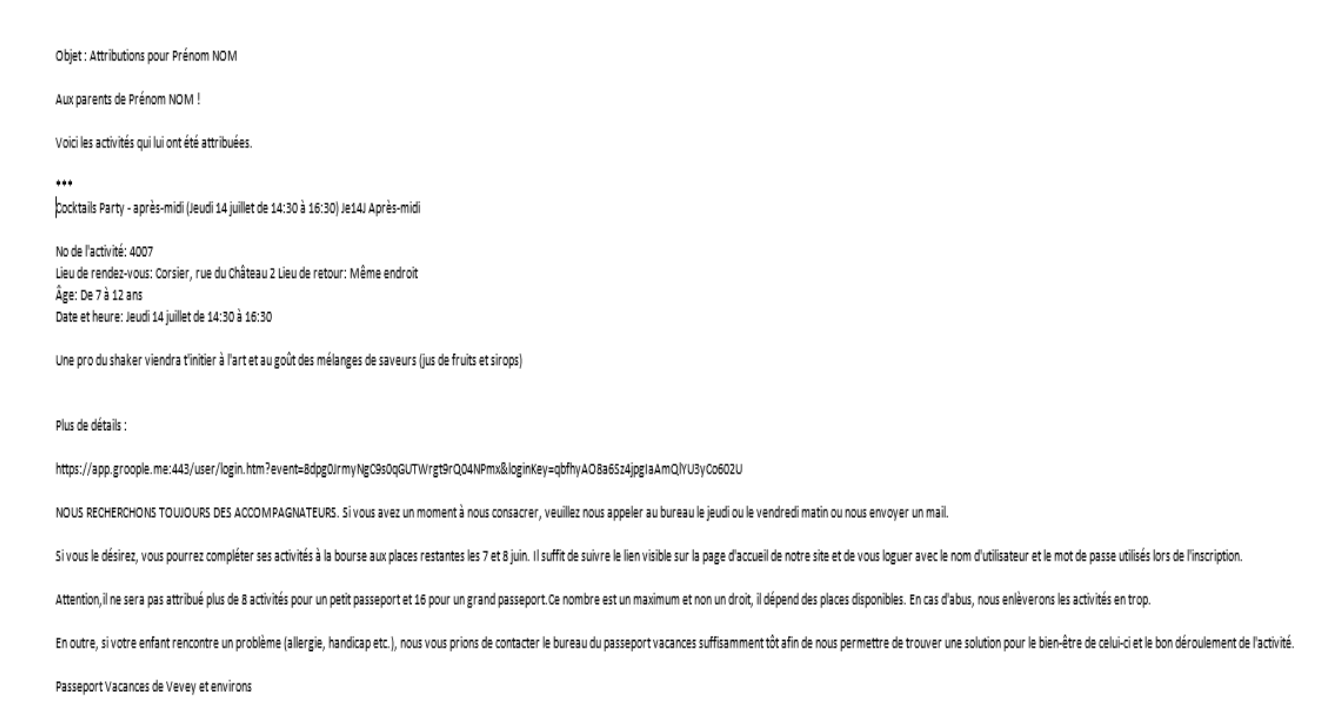

Once all steps are over, you will receive by mail around June 25 a paper document that sums up all the allocated activities of your child. Please note that your child can not show up at other activities than the ones written down on that document, otherwise he/she will be denied access to any other activity, even if there is still room.

In addition, we ask your child to show up at <u>all</u> his/her activities unless there were significant reasons not to do so. Actually, a place was booked for your child as well as a train ticketwhen need be.

Furthermore, many people take days off so as to welcome children at the "Passeport Vacances". If we are to be able to still count on them, please play ball!

Did you change your mind? And you do not want your child to take part in the "Passeport Vacances" anymore? If it is before May 22th, please send us an e-mail, and we will cancel your registration.

After that date, all the registrations will be final and there will be no refund possible.